## Registering and Signing in to the UUFSB Online Silent Auction

Hello everyone! We are so excited to be hosting our *SpUUky Spectacular* Silent Auction online this year! Here are the instructions to register and sign in so that you can bid on some of these fabulous items.

- 1. Go to <u>auctria.com/auction/UUFSBSpuukySpectacular2023</u>. You will see the screen below. If you participated in last year's auction, the prompt to sign in will be visible and you can just sign in. If you need to register, follow these instructions.
- 2. Click on "Register" (if you scroll down, there is also a "Register" button on the lower left this works also).

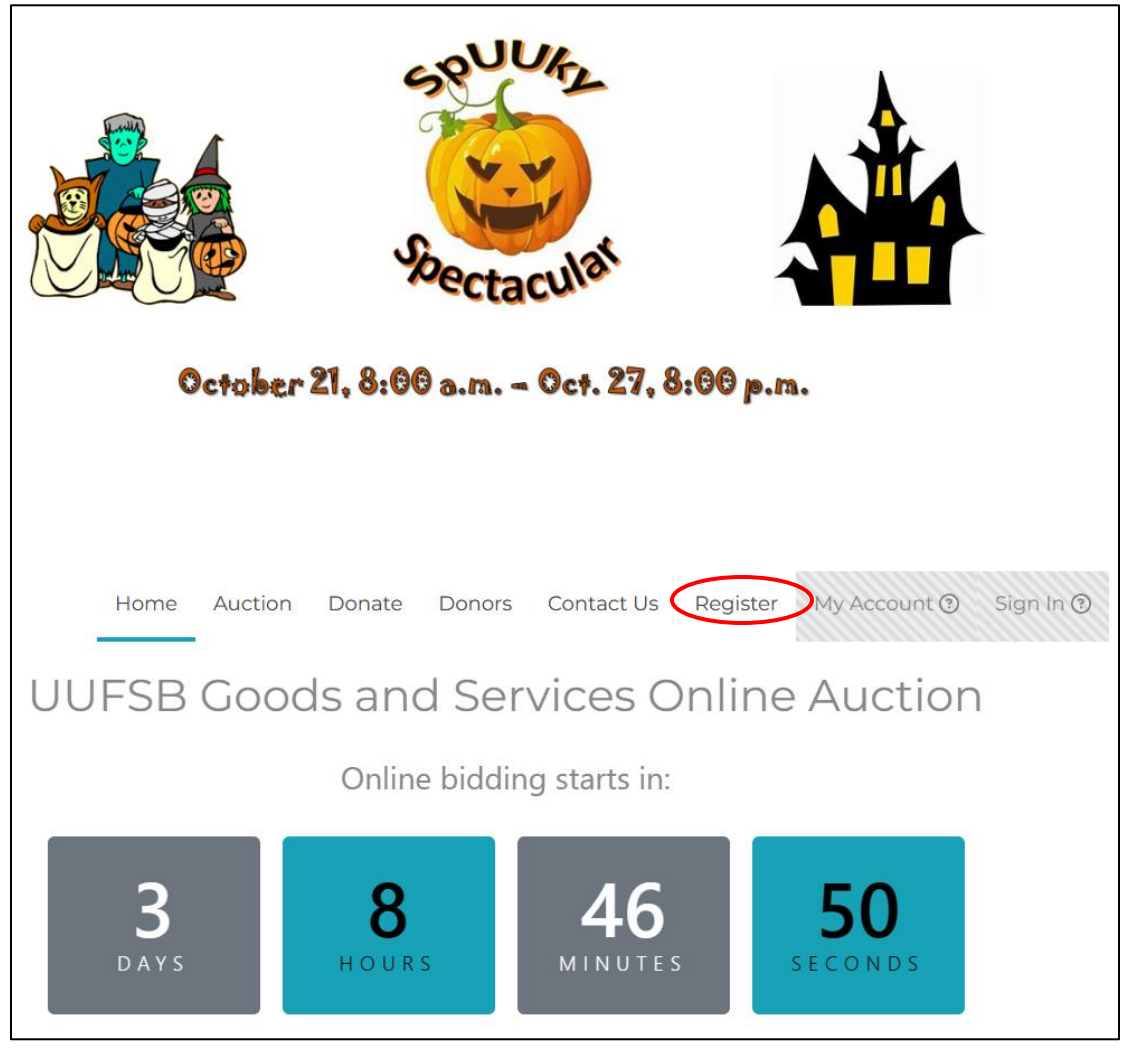

## This following screen is displayed.

| Fill in the form to register. |            |          |
|-------------------------------|------------|----------|
| Provide your contact details  |            |          |
| First name*                   | Last name* |          |
| Linda                         | Cortese    |          |
| Email*                        | Phone      |          |
| lcsparky44@gmail.com          | 631-748-28 | 83       |
| Address 1                     |            |          |
| 266 Mount Pleasant Rd.        |            |          |
| Address 2                     |            |          |
| Address 2                     |            |          |
| City                          | State      | Zip Code |
| Hauppauge                     | NY         | 11788    |
|                               |            |          |

3. Enter your contact details. You MUST enter your email address.

NOTE: Your email address will be used to sign into the auction, to notify you about whether you are the current high bidder on an item, if you've been outbid and need to go in and increase your bid (if you wish), and to notify you about items you've won. At the end of the auction, you will get an email that lists the items you've won with a link to check out and pay your bill.

4. Click "Continue to Register Card" where highlighted above to enter your credit card information. The screen that follows is displayed.

|                                                  | Home                        | Auction    | Donate    | Donors | Contact Us | Register                       | Sign In |
|--------------------------------------------------|-----------------------------|------------|-----------|--------|------------|--------------------------------|---------|
| Contact details » Register car                   | <b>'d</b> » Review reg      | gistration |           |        |            |                                |         |
| Fill in the form to re<br>Register a credit carc | egister.<br>I for faster ch | eckout:    |           |        |            |                                |         |
| Card number                                      |                             |            |           |        |            | MM / YY                        | CVC     |
| < Back to Contac                                 | t details                   |            | Skip this | step   | Con        | tinue to Revie<br>registration | ew.     |

5. We highly recommend that you enter your credit card information now so that you do not have to worry about it later. If you do not want to enter it now, you can also enter it at checkout. Once you enter your credit card information, click "Continue to Review Registration," or if you press "Skip this step," the screen to review your registration appears.

|  | Home       | Auction                             | Donate                                       | Donors                             | Contact Us                         | Register | Sign In |
|--|------------|-------------------------------------|----------------------------------------------|------------------------------------|------------------------------------|----------|---------|
|  |            | Т                                   | hank                                         | vou!                               |                                    |          |         |
|  |            |                                     | 0                                            |                                    |                                    |          |         |
|  | An email o | confirmation ha                     | as been sent to                              | o you at <b>icspa</b>              | rky44@gmail.con                    | 1        |         |
|  | Ema        | You can use th<br>ail didn't arrive | ie code shown<br>? <mark>Request a ne</mark> | i in the email t<br>w email with a | o <b>sign in</b><br>access details |          |         |

You will receive an email with your registration and a personal access code. The subject line of the email will look something like this:

UUFSB SpUUky Spectacular Goods and Services Auction 2023 registration 'Unitarian Universalist Fellowship at Stony Brook' <noreply@auctria.com> To lcsparky44@gmail.com 1 If there are problems with how this message is displayed, click here to view it in a web browser.

6. Open the body of the email. It will look something like this:

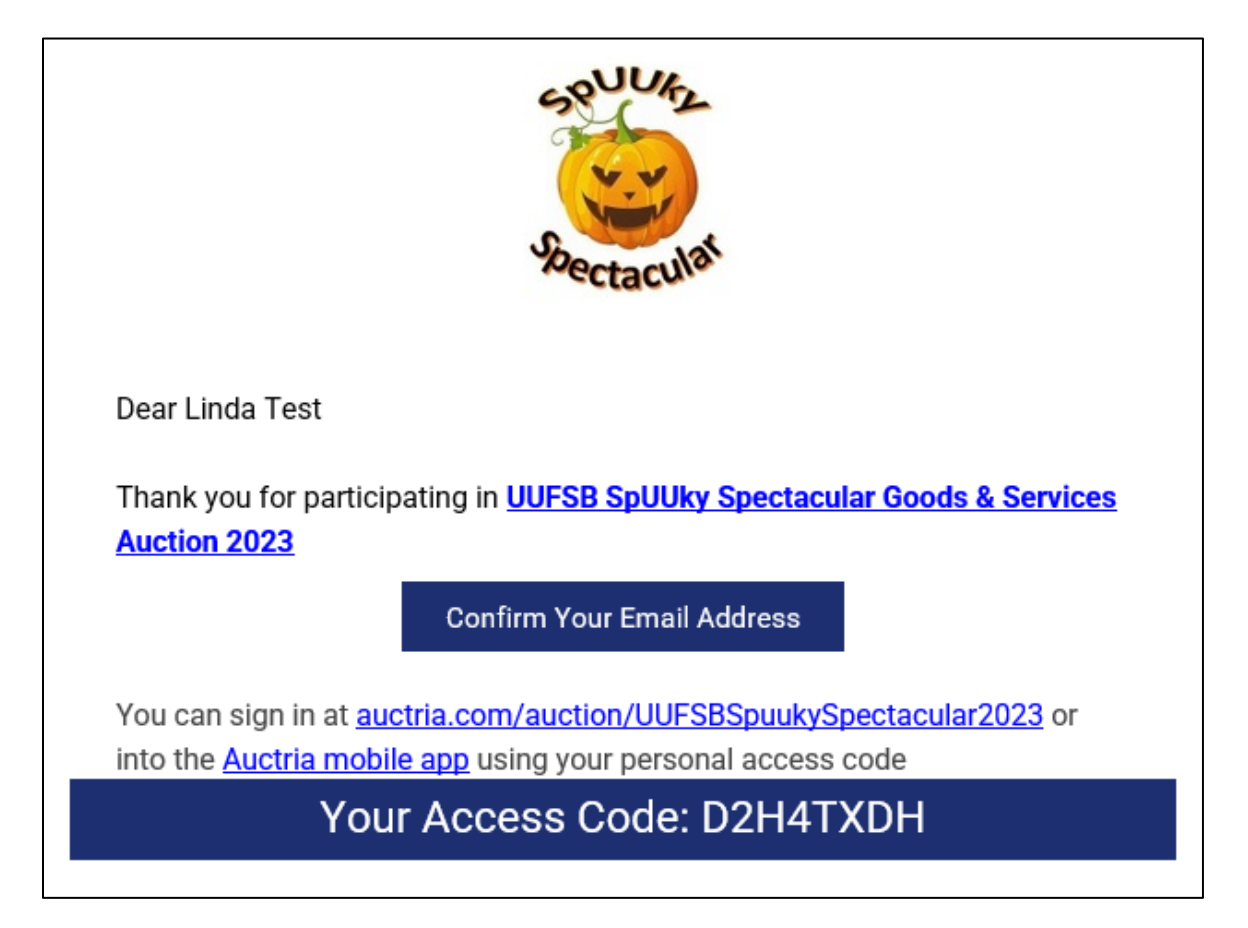

7. You can click on "Confirm Your Email Address" to make sure it was entered correctly and get to the site. If that bar doesn't appear, then just click on <u>auctria.com/auction/UUFSBSpuukySpectacular2023</u> to get an immediate prompt to sign in. You can sign in using either the Access Code you received in the email or simply by entering your email address. Then click the "Sign In." button.

From there, you can **browse** the items at any time without bidding. In order to **bid**, you must first sign in. If you are in the auction but are not signed in, there is an option on the upper righthand side of the screen to do so. (Either method will work.)

| Sign in                                                              |              | ×                 |
|----------------------------------------------------------------------|--------------|-------------------|
| Email address or bidder access cod<br>someone@example.com or ABC1234 | le:*         |                   |
| Stuck?                                                               | Cancel       | Sign In           |
|                                                                      | Connecting t | o api.auctria.com |

Once you are signed in, you will see the auction catalog. You can scroll through all the items. However, if the auction has not started yet, you cannot place a bid yet.

|                         | Home Auction   | Donate Donors | Contact Us | My Account |
|-------------------------|----------------|---------------|------------|------------|
|                         | Auctio         | n Catalog     |            |            |
| Search for an item here | ٩              | Show me       |            |            |
|                         | at (c <b>1</b> | 23 > >        |            |            |
|                         |                |               |            | 2          |
| Sea Anemone             | A              | ll Heart      | Mini Tra   | mpoline    |

8. If you want to look at items in certain categories, click in the box that says, "Show me" (highlighted above). You will get a dropdown box and can select categories of items at the bottom of the list. You may recognize these categories from past auctions: Arts & Treasures, Events, Food & Libations, Services, and Services Needed. You can select one of these to narrow your search to items in one of those categories. You can also see items you "starred," items you've bid on, items you're winning, etc.

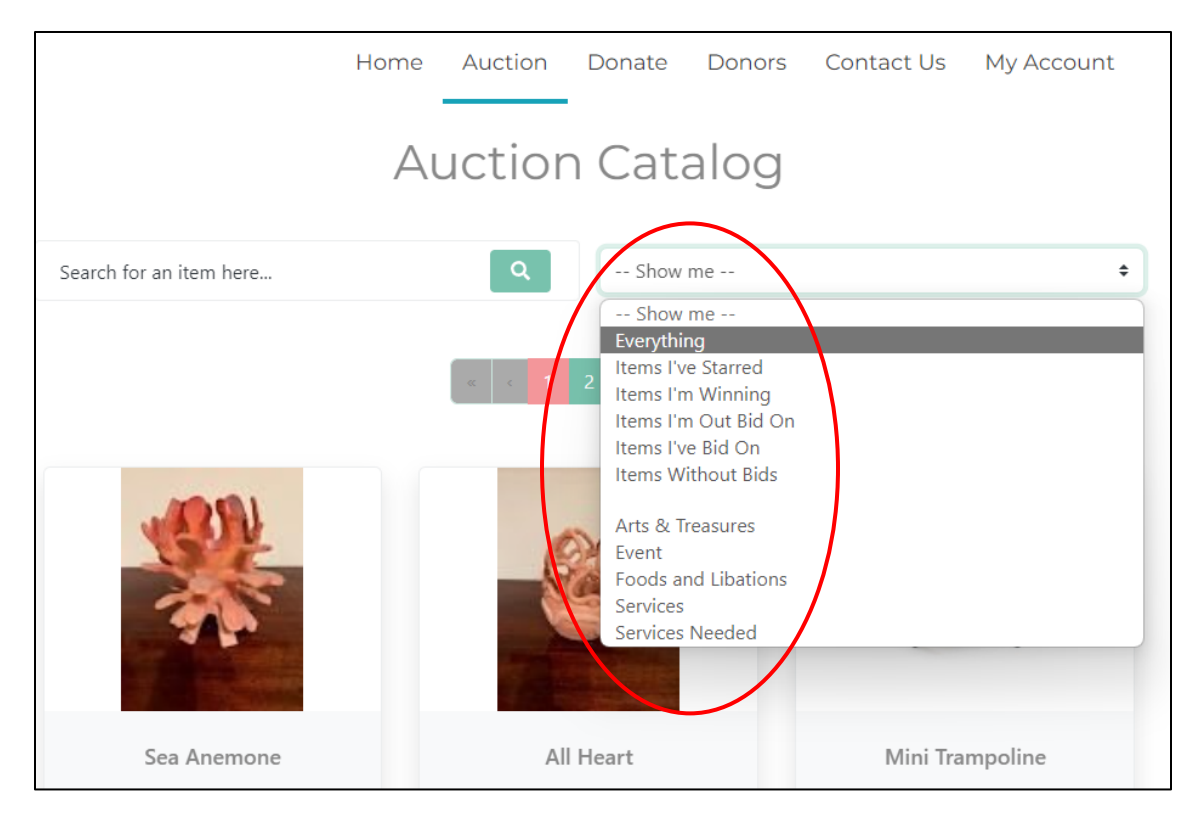

9. The other thing you can do is to view your account. Click on "My Account" to do so.

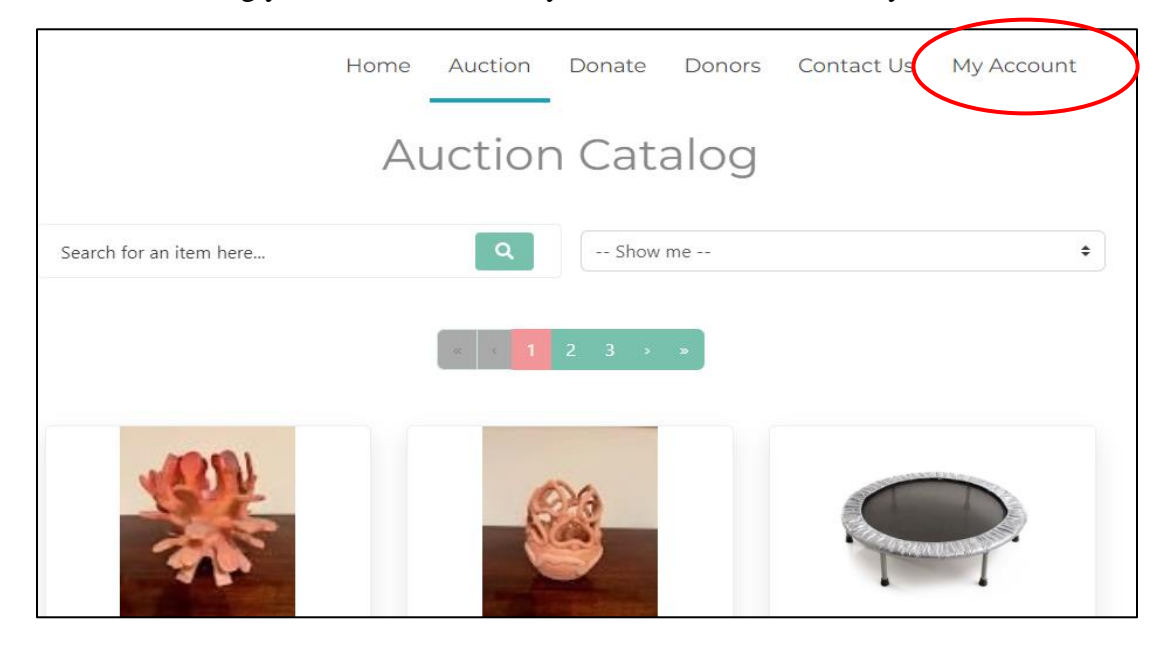

If you click on "My Account," the screen below will be displayed. From here, you can see what your balance is, enter your credit card, or update your contact and credit card information.

| Account Summary Bidder Details                            |               |
|-----------------------------------------------------------|---------------|
|                                                           |               |
| \$0.00 Name Linda Cortese                                 |               |
| Email lcsparky44@gmail.                                   | .com          |
| Phone 631-748-2                                           | 2883          |
| Paid \$0.00 Address 266 Mount Pleasant<br>Hauppauge NY 11 | t Rd.<br>1788 |
| Credit Card Register Credit C                             | Card          |
| Update                                                    |               |
| Sign Out                                                  |               |

Bidding on items should be fairly self-explanatory. Each item will have a starting bid and a bid increment. The system will tell you the minimum you need to bid to become the winning bidder.

Note: For items that have multiple winners, such as events, each bidder can bid at the same price until the maximum number of winners is reached. After that, the next person will have to bid at the next higher bid increment and one of the lower bidders will be outbid. The same number of bidders can bid at that increment before one of them is outbid again. This is similar to the method we used when we had Silent Auction sheets at the Fellowship.

Once the auction is over, you will be notified by email of the items you have won and what your bill is. You can click on the link to check out and pay for your winnings. Pickup/delivery of items shall be arranged between the donor and the winner.

If you need help and are not sure what to do, you can contact either Linda Cortese at <u>LCsparky44@gmail.com</u> or Rich Hall at <u>RHall@firecominc.com</u>. Please allow some time for a return message. Since the Online Silent Auction is open for a week, everyone should get the hang of it during that time.

You can view the auction items at any time (starting now) by registering, but you cannot bid unless you are **signed in** and the auction is in process (starts on Saturday morning, **Oct. 21 at 8:00 a.m**. and ends on Friday, **Oct. 27 at 8:00 p.m.**)

Good luck, everyone!

The UUFSB Auction Team